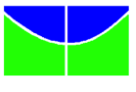

# INSTRUÇÕES SOBRE O ORCID

### O que é ORCID?

O ORCID fornece um identificador digital persistente, que o diferencia de qualquer outro pesquisador. Através da integração em fluxos de trabalho de pesquisa chave e de suas informações profissionais — afiliações, bolsas, publicações, revisões de pares e outros - suporta a conexão entre o indivíduo e suas atividades profissionais, garantindo que seu trabalho seja reconhecido.

Mais informações: https://orcid.org/about/what-is-orcid/mission

#### Como fazer o registro no ORCID?

- 1. Acessar https://orcid.org/register
- 2. Preencher com todas as suas informações
- 3. Clicar em << Registrar >>
- Após o registro, inserir as informações profissionais (vínculos à Instituições de Ensino, publicações e biografia)

## Como integrar o ORCID com a plataforma Lattes?

- 1. Acessar <u>http://lattes.cnpq.br/</u>
- 2. Clicar em << Atualizar currículo >>
- 3. Clicar em << Dados gerais >> << Identificação >> << Outro identificadores>>
- 4. Clicar em << Register or Connect your ORCID iD >>
- 5. Inserir e-mail e senha do cadastro no site do ORCID
- 6. Salvar atualização
- Clicar na opção << Enviar >> para atualizar o currículo Mais informações: <u>https://vimeo.com/353986939</u>

#### Como conectar o seu ORCID com Plataforma Sucupira?

- 1. Acessar https://sucupira.capes.gov.br/sucupira/
- 2. Clicar em << Acesso restrito >>
- 3. Entrar com o ORCID

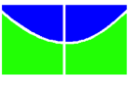

- 4. Digitar e-mail e senha do cadastro no site do ORCID
- 5. Após o login, clicar em << Autorizar >>
- 6. Pode aparecer a mensagem de "Falha", mas continuar da mesma forma
- Escolher a opção "Caso deseja efetuar login com o ORCID é necessário vinculá-lo à sua conta CAPES"
- 8. Clicar em << Vincular ORCID >>
- Aparecerá a mensagem "Acesso negado". No entanto, a vinculação foi realizada. Mais informações: <u>https://vimeo.com/352481880</u>
  VIDEO EXPLICATIVO: https://www.youtube.com/watch?v=xSAwLXdHJMw